### ランドスケープ技術報告集 PDF ファイル作成要領

#### はじめに

技術報告集委員会は、MS-Word (以下 Word) で作成した文書の Adobe 社の Acrobat(4.0 以上)を用いた PDF化を推奨し、以下ではこれを前提に PDF 化の手順について説明します。PDF ファイルの作成方法は さまざまあり、Acrobatを要さずにPDF化可能な機能もありますが、図などがAcrobatを使用した場合に比 べ、若干ですが不鮮明になることが確認されています。PDFファイルは本人の責任において作成いただきま すが、どのような方法であっても下記の点は必ずお願いします。

- ・フォントの埋め込みを行う(J-stage等で全文検索可能とするため)
- ・ページ番号をつけない(ランドスケープ技術報告集としての編集の都合上)
- ・<u>セキュリティの設定をしない</u>(同上)

以下ではAcrobatを使った場合で作成手順を示します。

#### 1. プリンタドライバの設定

2-3 頁を参照し、使用するコンピュータにおいてプリンタドライバ「Adobe PDF」の設定・確認を行う。 (事前に Adobe Acrobat がインストールされている必要があります)

#### 2. ジョブオプションの設定

4-5 頁を参照し、フォントの埋め込み設定など PDF 化の各種条件を本論文集用に設定する「ジョブオプション」の設定を行う。

#### 3. Word による最終原稿作成

1)Word で論文原稿を開き、「印刷」からプリンタドライバとして「Adobe PDF」を選ぶ。 2)同画面の「プロパティ」を開き、Adobe PDF タブの「PDF 設定」欄に上記ジョブオプションとして各自 作成した設定(例「ランドスケープ技術報告集用」)が表示されていることを確認して「OK」をクリック。 3)「印刷」画面に戻り、右下「閉じる」で一旦閉じて、Word上で誌面の確認・調整を別紙1の内容にも留意 して行う。(プリンタドライバを上記設定した後にレイアウトなどにズレなどが生じることがあるため。次 回以降投稿の際には原稿作成当初からこのプリンタドライバ設定で開始することを推奨します。)

#### 4. PDF 化

 Word 上での編集が完了したら、Word 上で「印刷」を開く。
 プリンタドライバが「Adobe PDF」であることを確認し、「OK」をクリック。 以上で PDF ファイルが作成される。
 PDF ファイルを Acrobat から紙に印刷し、仕上りを確認する。

#### 5. その他注意事項

Word や Excelで作成した図表内での細い線、点線・破線等の線種、セルの網掛けなど、また薄いグレーや、 薄い黄色・水色・緑色系の色は PDF化の際正しく反映されない可能性がありますので、最終的な PDFの 出力を確認し必要に応じて調整しながら作成してください。

# 「1. プリンタドライバの設定」の手順

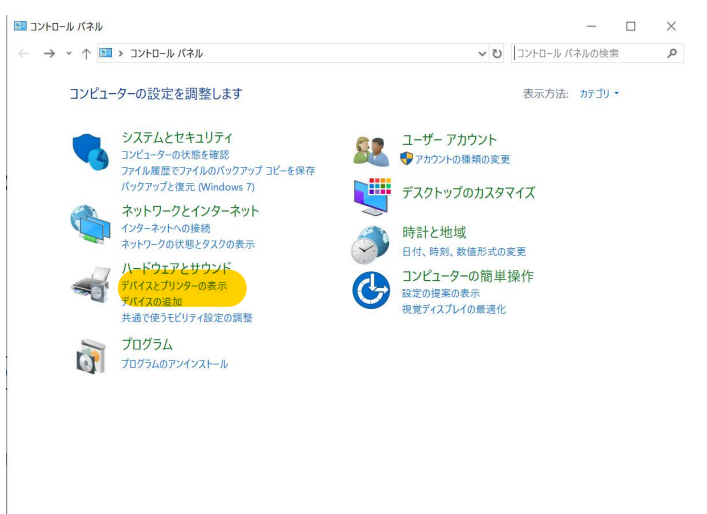

1.コントロールパネル→デバイスとプリンターの 表示を開く

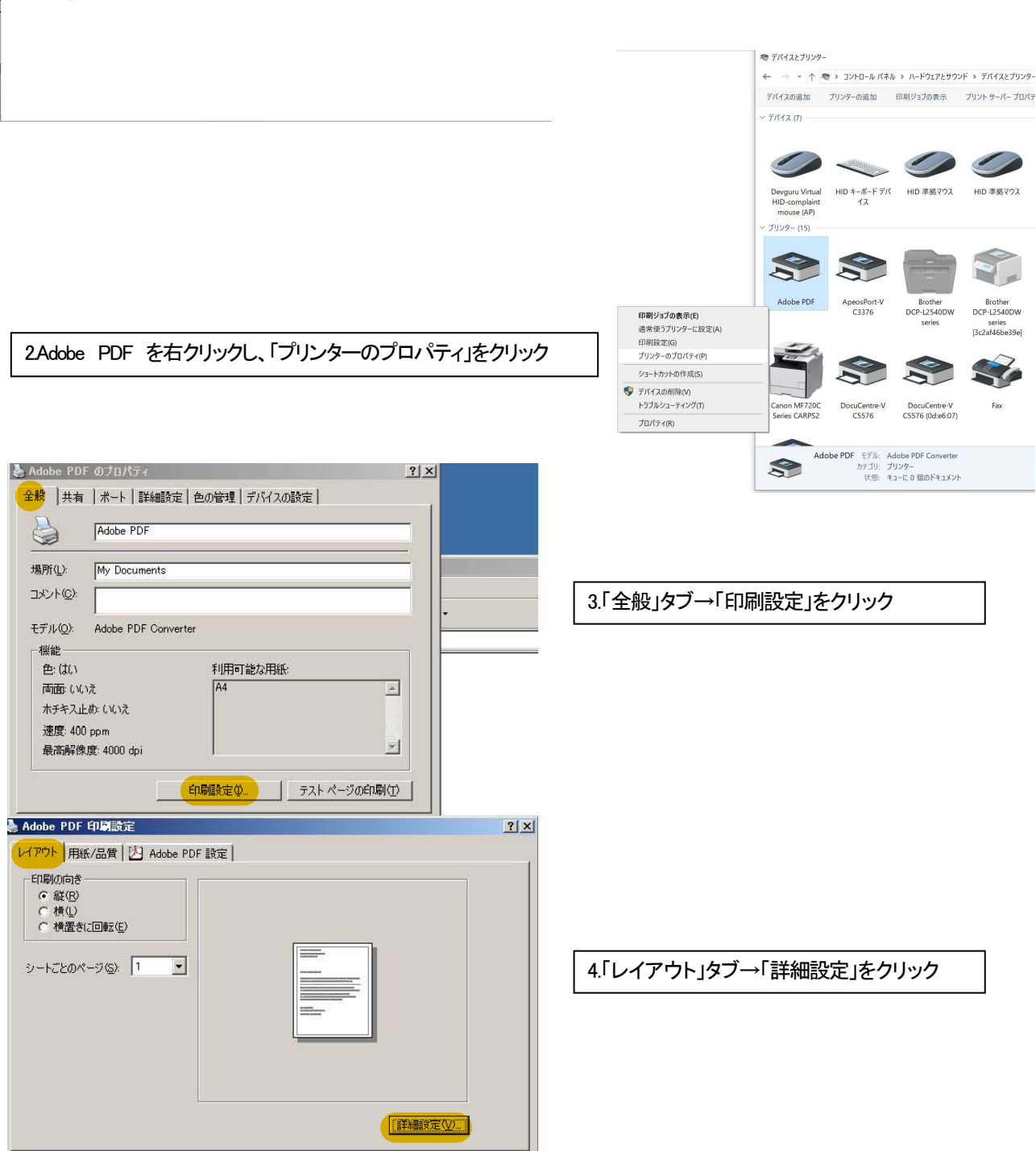

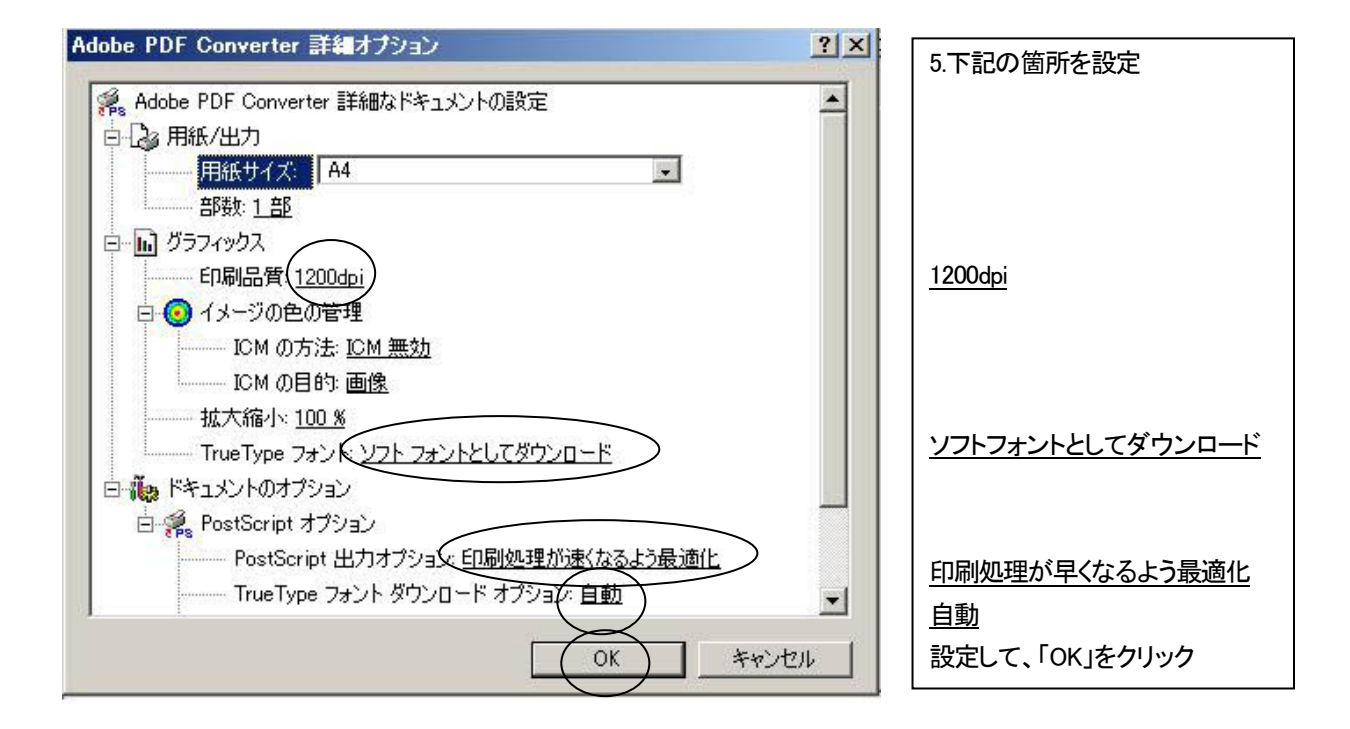

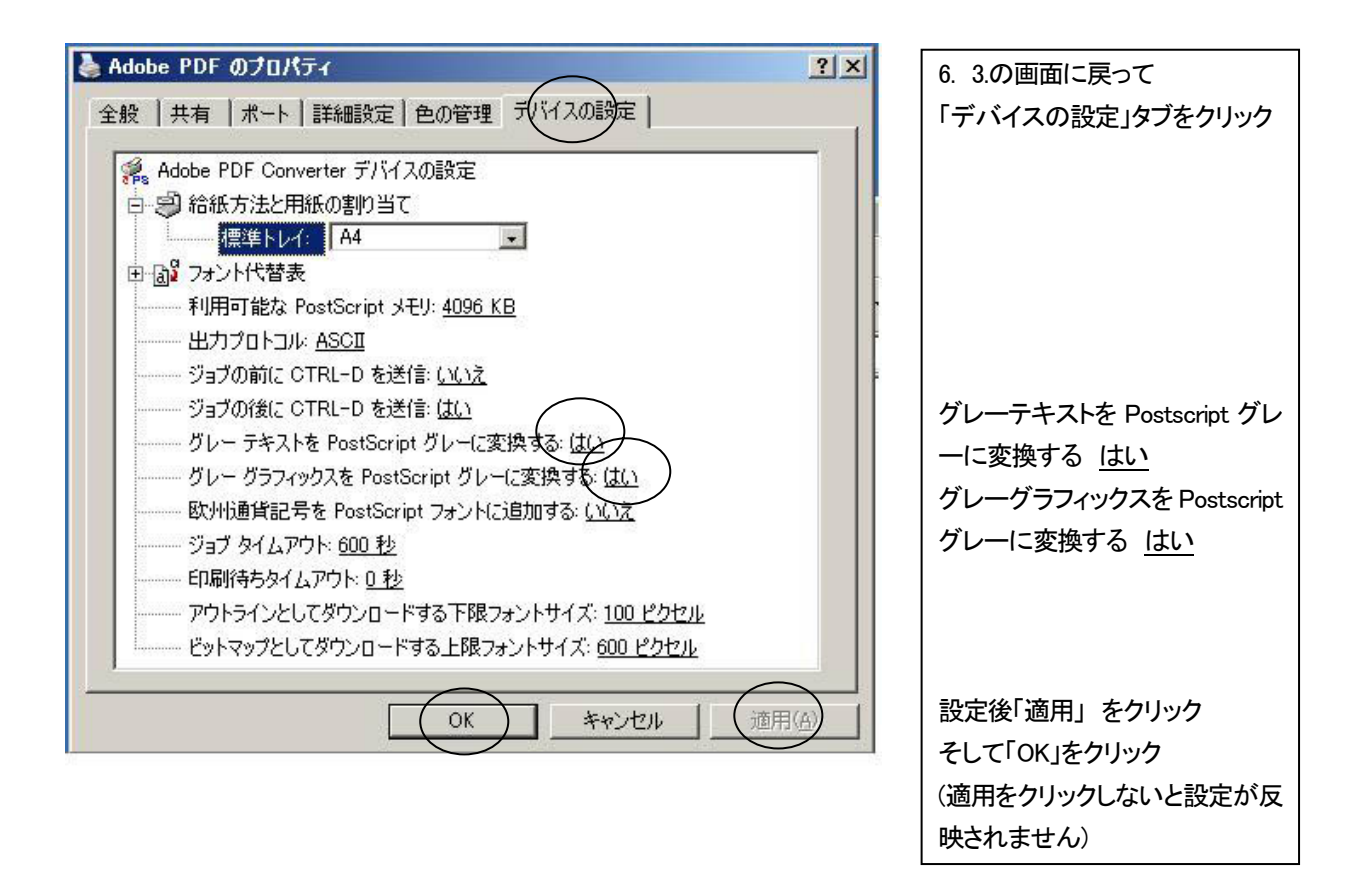

これで「1. プリンタドライバの設定」は完了です。次頁の「2. のジョブオプションの設定」に進んでください。

## 「2. ジョブオプションの設定」の手順

1.「1. プリンタドライバの設定」と同様に、スタート→設定→プリンターと FAX を開き(またはコントロールパネルから開 く)、一覧から Adobe PDF を右クリックし、「プロパティ」をクリック→「全般」タブ→「印刷設定」をクリック

| Adobe PDF のドキュメントのプロパティ                                                                                                    |                               |
|----------------------------------------------------------------------------------------------------|-------------------------------|
| レイアウト 用紙/品質 🖄 Adobe PDF 設定                                                                                                    | 2.1 Adobe PDF 設定」タノの「PDF 設定」で |
| Adobe PDF 設定                                                                                                    | 「プレス品質」を選択し、右側の「編集」を          |
| ビジネス文書の表示および印刷に通した Adobe PDF 文書の作成に使用します。この設定で作成された<br>PDF ファイルは、Acrobat および Adobe Reader 5.0 以降で開くことができます。この設定ではフォントの埋<br>的込みを行います。                      | クリック                          |
| PDF 設定(S): / 標進                                                                                                    |                               |
| Adobe PDF ゼキュリティ(O): PDF/A-16-2005 (CMYK)                                                                                                    |                               |
|                                                                                                    |                               |
| Adobe PDF のページサイズ(2): オリアを使う                                                                                                    |                               |
| ■ 結果の Adobe PDF を表示最小ファイルサイス                                                                                                    |                               |
| ▼ 文書情報を追加Ф 標準                                                                                                    |                               |
| ☑ フォントを送信しない(№)                                                                                                    |                               |
| ▶ 成功したジョブのログファイルを削除(L)                                                                                                    |                               |
| □ 既存の PDF ファイルの上書きを確認(B)                                                                                                    |                               |
|                                                                                                    |                               |
|                                                                                                    |                               |
|                                                                                                    |                               |
| プレス品質 - Adobe PDF 設定                                                                                                    | 3.表示された画面の「一般」「互換性の           |
|                                                                                                    | ある形式」で「Acrobat40(PDF13)」を選択   |
| フォント<br>「説明」<br>「高品質なカリブレス出力用 Adobe PDF 文書の作成に使用します。この設定で作成された PDF ファ                                                                                     |                               |
| □ 詳細設定<br>□ 詳細設定<br>□ 目和名<br>↓ はないの理由<br>↓ はないの理由<br>↓ はないの理由<br>↓ はないの理由<br>↓ はないの理由<br>↓ はないの理由<br>↓ はないのできます。この設定にはフォントの理由<br>↓ はないのできます。この設定にはフォントの理由 |                               |
|                                                                                                    |                               |
| - ファイルオブション<br>互換性のある形式(C): Acrosst 40 (PDF 13)                                                                                                    |                               |
| オブジェクトレベルの圧縮②:タグのみ                                                                                                    |                               |
| ページの自動回転(型): オフ                                                                                                    |                               |
| 綴じ方(2): 左                                                                                                    |                               |
| 解除度(R): <u>[2400</u> ] dpi<br>で すべてのページ(L)                                                                                                    |                               |
| ○ 開始ページ(2): 終了ページ: 「                                                                                                    |                               |
| □ 954~7/00年002か02<br>✓ Web 表示用に最適化②                                                                                                    |                               |
| デフォルトページサイズ                                                                                                    |                               |
| 「 すべての設定を表示(G) 「120 単位(型): 「ボイント ▼<br>高本(G)・「7920                                                                                                    |                               |
|                                                                                                    |                               |
| 名前を付けて保存(A)OK キャンセル ヘルプ(H)                                                                                                    |                               |
|                                                                                                    |                               |
| プレス品質 - Adobe PDF 設定 ×                                                                                                    | 4.「画像」をクリックし、「カラー画像」の「ダ       |
|                                                                                                    | ウンサンプルを「オフ」「350ppi」に設定。       |
|                                                                                                    |                               |
|                                                                                                    | クレースクール画像も同様に設定               |
| グレースケール画像                                                                                                    |                               |
| ダウンサンフル(M) オフ 350 ppiの                                                                                                    |                               |
| 圧縮(P): 自動 (JPEG) ▼                                                                                                    |                               |
| 画質────────────────────────────────────                                                                                                    |                               |
|                                                                                                    |                               |
| ダウンサンブル(1): ダウンサンブル(パイキュービック法)                                                                                                    |                               |
| バルURPer Roug の超点なが高い(型): [1800 ] 」 pp1<br>圧縮(限): [CCITT Group 4                                                                                           |                               |
| グレーのアンチェイリアス(③): オフ                                                                                                    |                               |
|                                                                                                    |                               |
| □ すべての設定を表示(S)                                                                                                    |                               |
|                                                                                                    |                               |
| 名前を付けて保存(d)OK キャンセル ヘルナ(H)                                                                                                    |                               |
|                                                                                                    | 4                             |

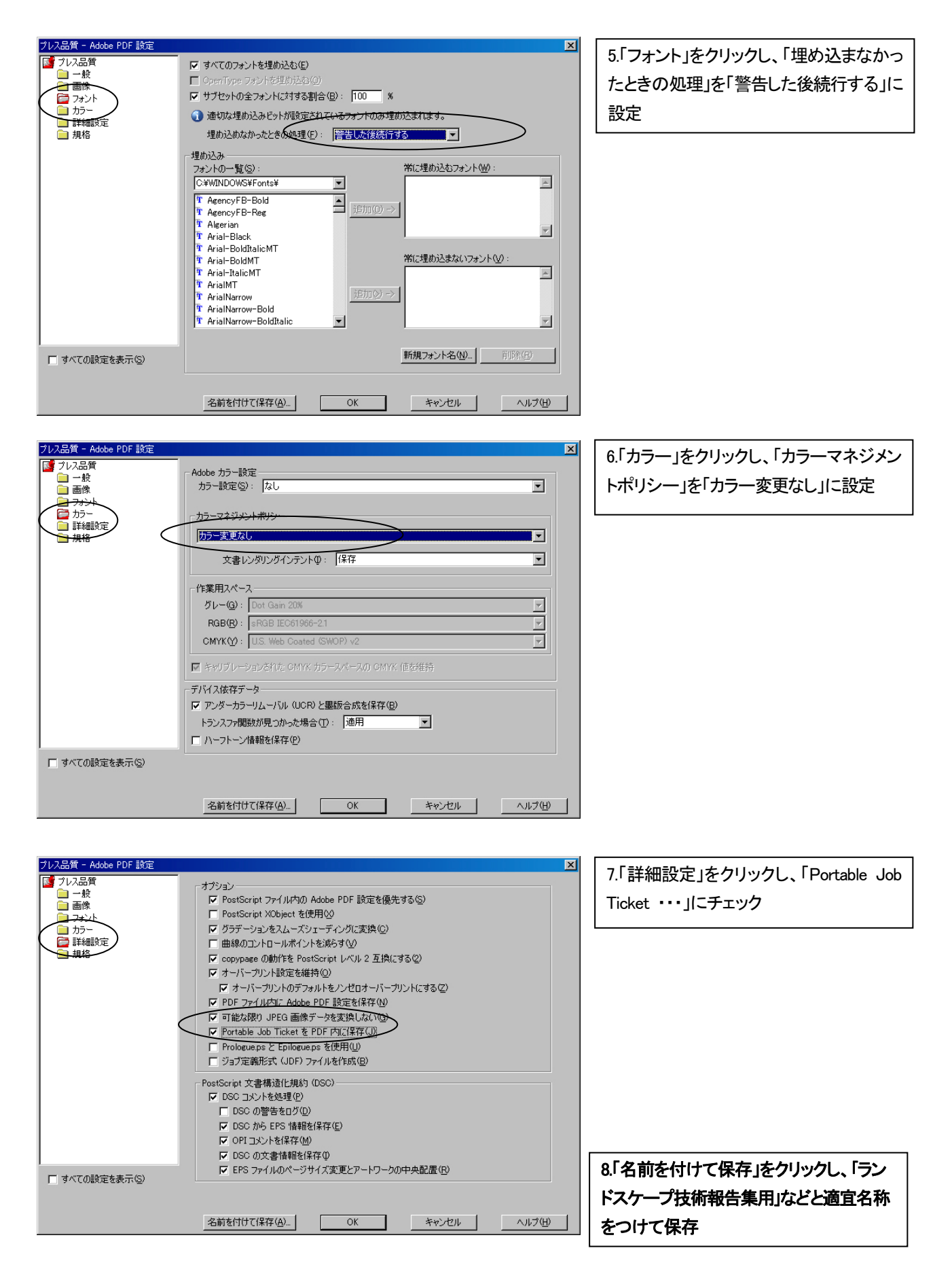

これで「2. ジョブオプションの設定」は完了です。